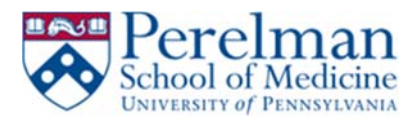

# Manually install and Setup VPN on MAC

This guide will help you install Pulse Secure, create a connection to remote.pmacs.upenn.edu, and finally it will help you disconnect from your VPN session.

#### **Prerequisites:**

1. Local administrator rights

### Installation:

1. Launch your browser, go to the PMACS Remote VPN site <a href="https://remote.pmacs.upenn.edu">https://remote.pmacs.upenn.edu</a>

| Usiveni | of Medicine<br>r of PENNSYLVANIA |                                                                                                    |  |  |  |
|---------|----------------------------------|----------------------------------------------------------------------------------------------------|--|--|--|
| lcome t | to the Perelman School o         | d Medicine                                                                                                    |  |  |  |
| Ise S   | ecure SSL VPN                    |                                                                                                    |  |  |  |
| rname   | PMACS Usemame                    | Please sign in to begin your secure session.                                                                                                    |  |  |  |
| sword   |                                  | This system is too use by autoonzed Pereiman School of Nedicine personnei only.<br>Unauthorized use of this system (including attempt to gain unauthorized access) is unlawful and may be subject to civil and/or criminal penalties.    |  |  |  |
|         | Sign In                          | Use of this system may be logged or monitored without further notice and the resulting logs may be provided to law enforcement officials and/or used as evidence in court.<br>Use of this system constitutes consent to such monitoring. |  |  |  |
|         |                                  | Not compatible with Sicrosoft Edge                                                                                                    |  |  |  |

- 2. Type in your PMACS username and password and click Sign in
- 3. Click on Pulse Secure for Mac

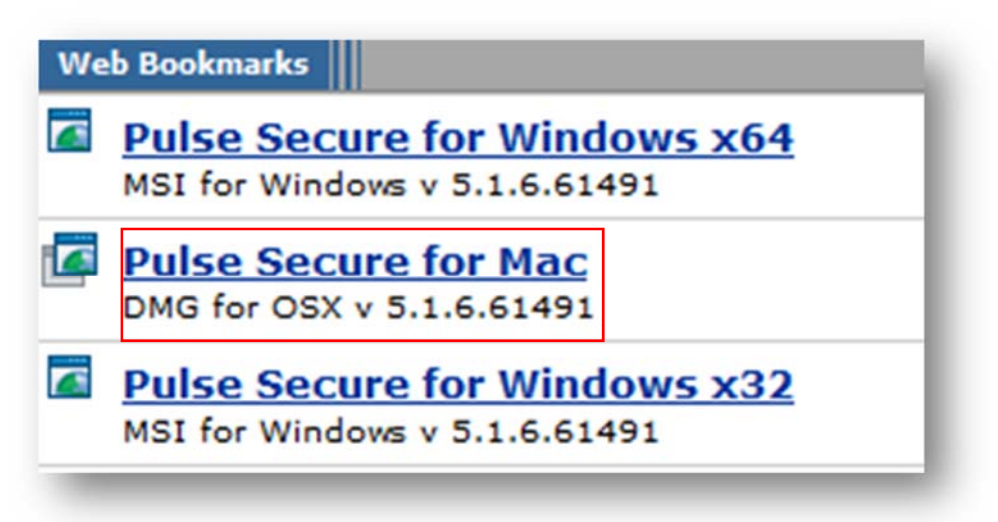

- 4. Go to your downloads folder to retrieve the downloaded file
- 5. Start the installer by double clicking on JunosPulse
- 6. The installer will create an icon for Pulse secure in the Applications folder and the menu bar.

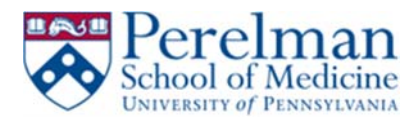

## **Connection Instructions:**

1. Go to either your applications folder or the menu bar to create your connection

| me                 |       |
|--------------------|-------|
| S Junos Pulse      |       |
|                    |       |
|                    |       |
|                    |       |
|                    |       |
|                    |       |
| Open Pulse So      | ecure |
| Open Pulse Secure: | ecure |

- 2. Click Open Pulse Secure from the menu bar near the clock or double click on Pulse Secure in the Applications folder
- 3. Click on the "+" sign to create a new connection

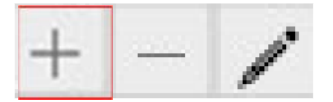

4. Enter the following information Below

Name: remote.pmacs.upenn.edu Server URL: remote.pmacs.upenn.edu

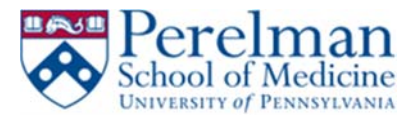

| Type:       | Policy Secure (UAC) or Connect ᅌ |  |  |  |  |
|-------------|----------------------------------|--|--|--|--|
| Name:       | remote.pmacs.upenn.edu           |  |  |  |  |
| Server URL: | remote.pmacs.upenn.edu           |  |  |  |  |
| Co          | nnect Cancel Add                 |  |  |  |  |

- 5. Click Add
- 6. Click Connect to initiate your connection
- 7. Enter your PMACS user and password
- 8. Click Connect
- 9. Status should change to connected upon successful login and your menu bar icon should change

|                        | 87             |          |            |
|------------------------|----------------|----------|------------|
|                        | 100            |          |            |
|                        | § Pulse Secure |          |            |
|                        | Connections    |          |            |
| remote.pmacs.upenn.edu |                | <b>S</b> | Disconnect |

10. Close the Pulse secure box

### **Disconnect Instructions:**

1. Click on the pulse icon in your dock

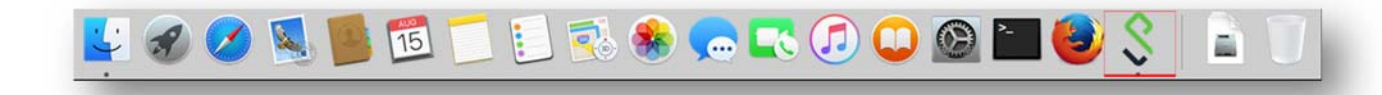

2. Click Disconnect

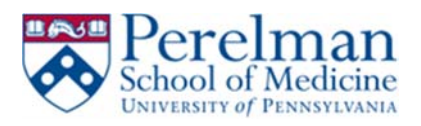

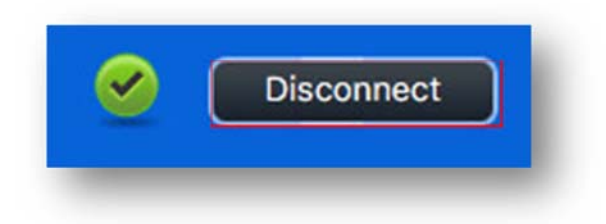